## NUC update

Before starting, we advise you to recover all the network information from your player, as this will be completely erased.

Step 1: Prepare the USB keyStep 1: Prepare the USB keyStep 1: Prepare the USB key\_Step 1: Prepare the USB key To do this, you need a 32GB minimum USB key and an archiver (such as 7Zip or Winrar). - Download the latest image supplied by us - Open the file with your archiver - You will need to extract the following files from the root of the key. It is essential that these files are at the root of the key, otherwise the player will not be able to boot on them.

×

- Once the files have been extracted, your key is ready. **Step 2: Updating the NUC**\*. - Connect your key to the player, as well as a USB keyboard, and switch it on. - Normally, the player should boot automatically on the key, but if it doesn't Case 1: You will need to access your player's BIOS\_. O You can access it by pressing F2 when the player starts up O When you are on the BIOS, you can select a boot order so that your player boots on the key

| el <sup>®</sup> Visual BIOS                                                                                                    |                                                                                                    |                                                                                                    |                                                 |                                                                                  |                      |                                                           | inte                                  |
|----------------------------------------------------------------------------------------------------|----------------------------------------------------------------------------------------------------|----------------------------------------------------------------------------------------------------|-------------------------------------------------|----------------------------------------------------------------------------------|----------------------|-----------------------------------------------------------|---------------------------------------|
| tel0 Desktop Board NUC                                                                                                    | TIDNE                                                                                                    |                                                                                                    |                                                 |                                                                                  | Advances             | • • • • •                                                 | *                                     |
| IS Version: DREELS-REA.0067.1<br>PORTON: BELEER CorrecTMD D-738                                                                                                    | 019.1101.1757  <br>100 CPU & 2.400M                                                                       | Vedata.»                                                                                                    |                                                 | tel Nemery: 4<br>Lese Date & T                                                   | 68<br>               | 04-35-39AM Changes                                        |                                       |
| Boot Order                                                                                                    |                                                                                                    | Perform                                                                                                    | ance Mon                                        | iter                                                                             |                      |                                                           |                                       |
| Inay or 40-to sort loost priority.<br>Incl. a dence to boot from it and<br>UEFI Logacy<br>Millinger S                                                                                                    | Boable-<br>C                                                                                              | Pan Speed                                                                                                    | 4000-<br>2000-<br>2000-<br>2000-                |                                                                                  |                      | O (PUPAN                                                  |                                       |
| Read Online Order<br>Date Attributed South Sector<br>Date Attributed South Sector<br>Date Attributed Souther                                                                                                    | ana ang                                                                                                   | Temperat                                                                                                    | 120-<br>120-<br>10-<br>10-<br>10-<br>10-<br>10- | -                                                                                |                      | CPU Core Tamp<br>Memory Tamp<br>Herberbard Am<br>PDI Tamp | 34.93<br>34.99<br>iter 25.00<br>25.00 |
|                                                                                                    |                                                                                                    | Threshold                                                                                                    | 14 (V)                                          |                                                                                  |                      | O KREAM<br>O CNE INPUT                                    | 1.30<br>0.86                          |
| CHAPLORL<br>Bin Vesion: CHAPLOD. 0847, 2013                                                                                                    | 1230.2149                                                                                                 |                                                                                                    |                                                 | Newsy: 408                                                                       |                      |                                                           |                                       |
| CHAPLER.<br>Bin Henner, Charles (Calence) (CHAPLER)<br>Main Advanced<br>Main Advanced                                                                                                    | (1230-2149<br>(1230-2149<br>(1369 g 1.1364c<br>Coeling P                                                  | erformance                                                                                                    | Deter Security                                  | al Menary: 4 08<br>nam bate & time<br>Power                                      | 02340020 OK<br>Boet  | an ir an                                                  | (intel<br>a ⊗                         |
| CHAPLEEL<br>Bins Verson: ChAPLEEL (2017)<br>Processor: Instally Colored (2017)<br>Main Advanced<br>Hain                                                                                                    | K1239.2149<br>K1299.2149<br>Klibb g 1.1964v<br>Coeling P                                                  | erfannance                                                                                                    | Per Security                                    | al Menany: 4 08<br>rain Date & Time<br>Power                                     | ezzakere en          | assi en                                                   | (intel<br>a ®                         |
| CHAPLOR<br>In: Press: Chaplor CLUARS 2015<br>Process: Instity Calendry CUI<br>Plain Advanced<br>Main System Information<br>Process: Type                                                                                                    | k1230.3149<br>Kildo g 1.354e<br>Coeling P                                                                 | erformance<br>Intel® Cells                                                                                                    | Security                                        | al Homany: 4 08<br>Rem Date & Time<br>Power<br>50 @                              | eataceze or<br>Beet  | 3457 M                                                    | (intel<br>©                           |
| CHAPLEEL<br>Dim Versor: ChAPLEEL (SH17) (21)<br>Processor: Instity: Calency (CAU)<br>Main Advanced<br>Main<br>System Information<br>Processor Type<br>Main Processor Type                                                                                                    | 1239.2148<br>Allife g Lister<br>Coeling P<br>arbo Frequency                                               | erformance<br>Intel® Cel<br>13094r<br>1100 Mitz                                                                                                    | Security<br>Security                            | al Menary: 4 08<br>nam Date & time<br>Power<br>50 9                              | easacese of<br>Beet  | assree<br>Information                                     |                                       |
| CHAPLER.<br>ENAPLER.<br>Mon Version: CAARLED, 042, 203<br>Mon Markey, Celenar, Mol 2, 203<br>Main Advanced<br>Main Advanced<br>Main System. Information<br>Processor Type<br>Max Processor Type                                                                                                    | 12302349<br>R3366 g L35640<br>Cooling P                                                                   | terformance<br>Intel® Call<br>1.00 May<br>1.00 May<br>200 May                                                                                                    | Security                                        | el Menary: 4 08<br>call boto 6 Tana<br>Power<br>50 0                             | ellisten or<br>Beet  | astrax<br>Information                                     | (intel<br>a ©                         |
| CHAPLOR<br>Bin Internet: ChAPLOB. (0647-2015<br>Monime: Instity Column 21 (0147-2015<br>Main Advanced<br>Main Advanced<br>Main System: Indemaktion<br>Processor Type<br>Mais Processor Type<br>Mais Processor Type                                                                                                    | K1259.3149<br>K1259.3149<br>K126 g 1.19640<br>Coeling Pr<br>Coeling Pr<br>Jato Frequency                  | Intel/82 Cali<br>1.000Hz<br>1.000Hz<br>1.000Hz<br>1.000Hz<br>1.000Hz                                                                                                    | Security<br>Security                            | Power<br>Store Date & Time<br>Power<br>Store                                     | OLLAGOUD IN<br>Reef  | assr w                                                    | (intel<br>B ©                         |
| CHAPLEEL Initiation Charles (Charles) Initiation Charles (Charles) Initiation Charles (Charles) Initiation Charles (Charles) Initiation Initiation Initiatio Initiatio Ini                                                                                                    | N12303349<br>KUBO g L196Pe<br>Coeling P<br>urbo Frequency                                                 | Intel®) Call<br>1.000Hz<br>1.000Hz<br>1                                                                                                    | Security<br>Becarity                            | al Henry: 408<br>call bold & Tana<br>Power<br>50 0                               | edisacear or         | astar ne<br>Information                                   | (intel<br>D ©                         |
| CHAPLER.<br>Ben Version: CAARLED, 042-2125<br>Ben Version: CAARLED, 042-2135<br>Main Below Benzielle CAU<br>Main Below Below<br>Main Below Below<br>Nas-Processor Yan T<br>Hour Club Programs<br>L2 Cache<br>CRUD<br>Macrocole Update Re                                                                                                    | N 1290-3148<br>Kitisci gi 1-1964e<br>Coelling Pr<br>orbo Frequency<br>r                                   | erformance<br>1.000Hz<br>1.000Hz<br>100 MHz<br>100 MHZ<br>100 MHZ<br>100 MHZ<br>100                                                                                                    | Security<br>Security                            | Normey: 408<br>cart bate & final<br>Power<br>50 @                                | eataveze es          | Jaist we                                                  |                                       |
| CHAPLON<br>Ben Internet: ChAPLON, CEU, OH47 2015<br>Meximum: Instity Generation Conf.<br>Main Beharingt Coll.<br>Main Beharingt Coll.<br>Main Beharingt Coll.<br>Main Processor Type<br>Mas Processor Type I<br>Mas Processor Type I<br>Coll. Coll. Coll. Coll.<br>Coll. Coll. Coll. Coll. Coll.<br>Coll. Coll. Coll. Coll. Coll. Coll. Coll. Coll.<br>Coll. Coll.                                                                                                    | A 1230-2146<br>https://www.commons.com/<br>Coeffing P<br>wtbo Propueticy<br>/                             | Intel/80 Con<br>1.3004r<br>1.0004r<br>200 MHz<br>200 MHz<br>200 MHz<br>200 MHz<br>200 MHz<br>200 MHz<br>200 MHz<br>200 MHz<br>200 MHz<br>200 MHz<br>200 MHz<br>200 HHz<br>200 HHZ<br>200 HHZ<br>200 HZ<br>200 HHZ<br>200 HZ<br>200 HZ<br>2                                                                      | Security                                        | el Menury, 408<br>son Dobie Simo<br>Power<br>50 Q                                | olitAvezo ol<br>Boet | assr w                                                    |                                       |
| CHAPLER.<br>Init Meson: ChaPLER. (CBL 0447 2015)<br>Maxim Editorial Calence (nd 1001)<br>Main Editorial Calence (nd 1001)<br>Main Spatient. Information<br>Processor Type<br>Max Processor Type<br>Max Processor Type<br>Max Processor Type<br>Calence Chapter<br>Chapter<br>Chapter | A1230.3149<br>HUDD g 1.1964e<br>Coeling P<br>unto Frequency<br>r<br>nuclon<br>el                          | erformance<br>1.300Hz<br>1.00Hz<br>1.00 | Security<br>Security                            | Power<br>Story & CE<br>Power                                                     | ALLAND IN            | John Meridian                                             | (ntel<br>a ®                          |
| CHARLESS.<br>Bins Version: CAARLES, OH 2-212<br>Main Marshort CAARLES, OH 2-212<br>Main Advanced<br>Hain Advanced<br>Main Advanced<br>Main Processor Yao 3<br>Max Processor Yao 3<br>Max Processor Yao 1<br>Max Processor Yao 3<br>Max Processor Yao 3<br>Max Processo                                                                                                    | N 129/3148<br>N 129/3148<br>N 139/3148<br>Ocealing Pr<br>Cealing Pr<br>Auto Frequency<br>K<br>Nution<br>N | Intellific Call<br>1.1024 Mar<br>1.1026 Mar<br>1.1026 Mar<br>1.1026 Mar<br>1.1026 Mar<br>1.1026 Mar<br>1.1026 Mar<br>1.026 Mar<br>1.206 Mar<br>1.206 Mar<br>1.206 Mar<br>1.206 Mar<br>1.206 Mar                                                                                                    | Security<br>Security                            | Add Mensey: 4 08<br>Extension Extension<br>Parameters<br>50 0                    | Beet                 | Jaist w                                                   |                                       |
| CHAPLON<br>Instrument ChAPLON, CEL, OR47 2011<br>Meximum Imathy Calendratic CMAP<br>Main Advanced<br>Main Advanced<br>Main Structure<br>Processor Type<br>Max Processor Type<br>Max Procesor Type<br>Max Pro                                                                                                    | NI289.2146<br>NI289.2146<br>REISO 9 1.3564c<br>Coeling P<br>Auto Frequency<br>r<br>vision                 | Intellife Cell<br>1.000Hz<br>1.000Hz<br>1.000Hz<br>1000Hz<br>100                                                                                                    | Security<br>Recently CPU N32                    | Power<br>50 Ø                                                                    | 02140820 04<br>Reet  | Information                                               |                                       |
| CHAPLON<br>Immiltenser: CHAPLON, OH2 2011<br>Providense: Immilto Calendra (Chaplon)<br>Main Advanced<br>Main Advanced<br>Main Spatian Information<br>Processor Type<br>Mas Processor Type<br>Mas Processor Type<br>Mas Processor Type<br>Mas Processor Type<br>Macrosoft Update Ra<br>Total Rewrys Installe<br>March Spatian Information<br>Society J                                                                                                    | NIZNJJAB<br>NIZNJJAB<br>KODO O LIDOAR<br>O Ceeling P<br>Arbo Frequency<br>f                               | erformance<br>1.3909 Cmi<br>1.3909tr<br>1100 Misz<br>200 Misz<br>200 Mis                                                                                                    | Security                                        | No al Hermony, 4 CB<br>Data & Hermony, 4 CB<br>Pawer<br>200 (1997)<br>200 (1997) | alsaver of           | untermation                                               |                                       |

From: https://documentation.zebrix.net/ - **zebrix documentation** 

Permanent link: https://documentation.zebrix.net/doku.php?id=en:mise\_a\_jour\_nuc&rev=1707818530

Last update: 2024/02/13 11:02

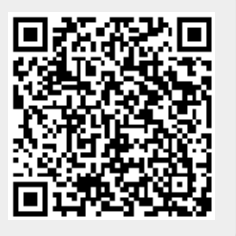